Rezanje, brisanje i ljepljenje audio dijelova je posebno korisno s naracijom audio datoteka jer možete ukloniti neželjene zvukove iz svog pripovijedanja, kao kašalj ili "šum", stisnuti prostore, povećati razmak između riječi i fraze, pa čak i preurediti dijalog, ako je potrebno. U ovoj lekciji ćete urediti sljedeće naracije (datoteka Narration05) tako da teče logično i nema neželjene zvukove:

"First, once the files are loaded, select the file you, uh, want to edit from the dropdown menu. Well actually, you need to go to the File menu first, select open; then choose the file you want to edit. Remember; you can (clears throat) open up, uh, multiple files at once."

Vi ćete očistiti "<mark>UH i kašljanje</mark>".

Ne zaboravite da možete otvoriti više datoteka odjednom. Nakon što se datoteke učitavaju, odaberite datoteku koju želite urediti iz padajućeg izbornika.

- 1. Otvorite Aobe Audition
- 2. Uvezite datoteku "Narration05"
- 3. Pokreni datoteku dok ne dođete do prve "uh." Stopirajte selektirajte preko "uh" da biste ga odabrali. Datoteka će ići do početka audio dijela, a zatim neprimjetno preskočiti dio i nastaviti reprodukciju. Ako čujete klik, odnosi se na sidebar "zero-crossings"
- 4. Odaberite Edit> Delete za brisanje "uh".

## Rezanje, brisanje i ljepljenje audio dijelova

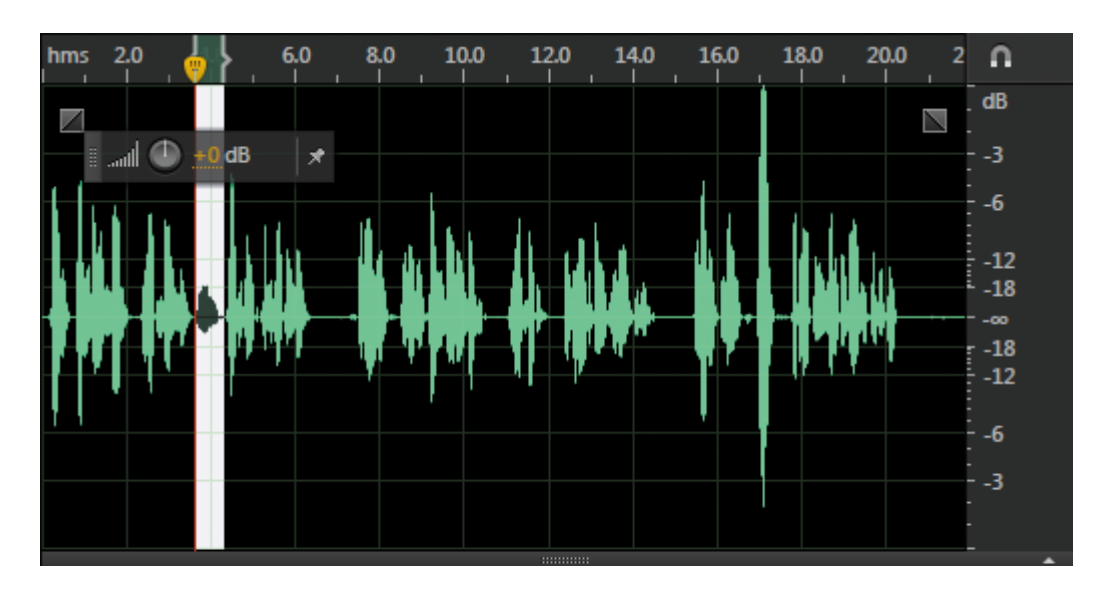

Kada želite obrisati dio naracije bolje je zumirati do valnog oblika jer se preciznije odabere dio sekcije.

## Što je "zero-crossing?

Kada odaberete dio koji želite urediti zero-crossing vam nudi mogućnost točnijeg namještanja selektiranog dijela.

Pr.

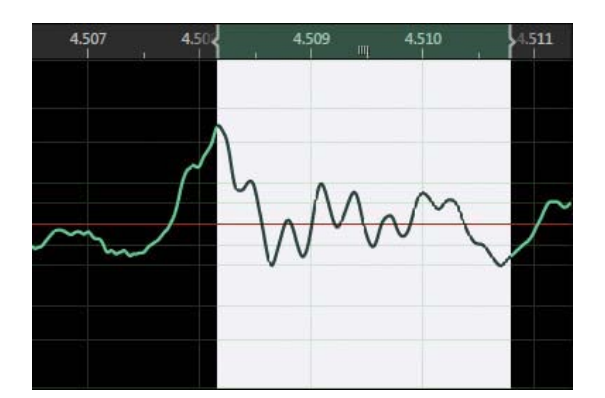

ovdje se dogodi klik jer nema cijele sekcije

| Undo Amplify (                 | M+1 11 11 11 11 11 11 11 11 11 11 11 11 1    |                                           |
|--------------------------------|----------------------------------------------|-------------------------------------------|
| Redo Amplify Ctrl-S            |                                              |                                           |
| Repeat Last Command (Amplify)  | tri-R                                        | and a set to an a star of                 |
| Tools                          |                                              |                                           |
| Enable Channels                | . I'm 1                                      | 001 4,5090 4,5095 4,5120 4,5100           |
| Cue                            | 1/-X                                         |                                           |
| Copy                           | tri+C                                        |                                           |
| Copy to New Shifts             | Marc A                                       |                                           |
| Faste                          | MAT C                                        |                                           |
| Paste to New Orl-              | AL-Y                                         | $\Lambda \Lambda \Lambda \Lambda \Lambda$ |
| Mix Pasts Ctrl+S               | un-Y                                         | W. A                                      |
| Delete                         | Del                                          | v •                                       |
| Ripple Delete                  |                                              |                                           |
| Crop                           | te+T                                         |                                           |
| Select                         |                                              |                                           |
| Incert                         | · ·                                          |                                           |
| Marker                         |                                              | स का का 🖷                                 |
| Zero Grossings                 | <ul> <li>Adjust Selection Inward</li> </ul>  | 94.1 1.1 1.200 1.1                        |
| Snapping                       | <ul> <li>Adjust Selection Outward</li> </ul> | Shift-O                                   |
| Datab Stations                 | Adjust Left Side to Left                     | Shin-H                                    |
| Edward Channels In Marco Files | Adjust Left Side to Right                    | Sid-1 (0, 10, 10,                         |
|                                | Adjust Fight Side to Left                    | Shift+K                                   |
| Convert Sample Type Si         | aft+T Adjust Right Side to Right             | Shift+L                                   |
|                                |                                              |                                           |

korišten Zero crossing \_ Adjust Left side to left

5. Sada ćete ukloniti neželjeno kašljanje. Edit > Delete.

6. Sada ćemo ukloniti drugi "uh". Primijetit ćete da je ovo uklanjanje "Uh" dosta složeno, jer je blizu riječi koja je iza njega, tako da morate paziti da ne odrežete previše početak druge riječi.

Umjesto brisanja "uh", vi ćete umetnuti tišinu, jer daje bolji rezultat. Da biste to učinili, odaberite "uh" i odaberite Edit>Insert> Silence. Pojavljuje se dijaloški okvir koji označava duljinu tišine, koja će iznositi

duljinu sekcije koju ste definirali. Kliknite OK.

| •••       | \$ bet B +\$ B | al (D) an de |           | 4.0.0   |                 |                       | •                | · • • • • • • • • • • • • • • • • • • •       |        |                  | -++ <mark>+</mark> | <b>***</b> *** |            |
|-----------|----------------|--------------|-----------|---------|-----------------|-----------------------|------------------|-----------------------------------------------|--------|------------------|--------------------|----------------|------------|
| hms       | 18,15          |              | 18,25 18, | ,30     | 5 18,40<br>     | 18,45                 | 18,50            | 18,5                                          | 5 18,6 | □ <mark>}</mark> | 18,70              | 18,75          | 18         |
|           |                |              |           |         |                 |                       |                  |                                               |        |                  |                    |                |            |
|           |                |              |           |         |                 |                       |                  |                                               |        |                  |                    |                |            |
| 1111      |                |              |           |         |                 |                       |                  |                                               |        |                  | utttt              |                |            |
|           | haile lei.     |              |           | ււռինեն |                 |                       | hhitt            | l l l l l                                     |        |                  |                    | the factor     |            |
| <b>MP</b> |                |              |           |         |                 | <b>Y HYTHYTHYTHYT</b> | iy hy hy hy hy h | alla la anna an an an an an an an an an an an | աստոր  | սութուն          | U. U. M            | W WWW          | 114<br>114 |
|           |                |              |           | In      | sert Silence    |                       | <b>×</b>         | <u> </u>                                      |        |                  |                    |                |            |
|           |                |              |           |         | Duration: 0:00. | .322                  | ОК               |                                               |        |                  |                    |                |            |
|           |                |              |           | L       |                 |                       | Cancel           | J                                             |        |                  |                    |                |            |

- 7. Tihi prijelaz između riječi odrediti ćete duljinom \_Duration:\_\_\_\_\_
- 8. Spremite.